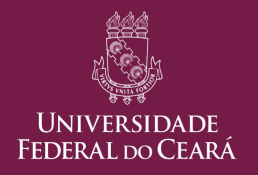

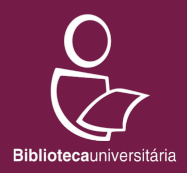

# Minha Biblioteca: principais recursos

Versão 2 (06/09/2022)

### Sumário

Nos itens abaixo, clique no tópico de interesse para acessá-lo diretamente.

<u>Apresentação</u>

<u>Utilizando a plataforma Minha Biblioteca no computador</u>

Acessando a plataforma

<u>Termos de uso</u>

Página inicial

<u>Fazendo uma busca</u>

<u>Acessando o livro</u>

<u>Navegando no livro</u>

<u>Recursos de leitura e estudo</u>

# Sumário (cont.)

<u>Utilizando a plataforma Minha Biblioteca nos aplicativos</u>

Acesso pelos aplicativos

Acesso pelo aplicativo em dispositivos móveis

Acesso pelo aplicativo em computadores

Perguntas frequentes

<u>Canais de comunicação</u>

Controle de versões do documento

### Apresentação

A plataforma de livros eletrônicos **Minha Biblioteca** oferece acesso a um acervo multidisciplinar. São, aproximadamente, 12 mil títulos em português divididos em 7 catálogos: Ciências Jurídicas, Ciências Sociais Aplicadas, Ciências Exatas, Saúde, Medicina e Odontologia, Ciências Pedagógicas e Letras e Arte.

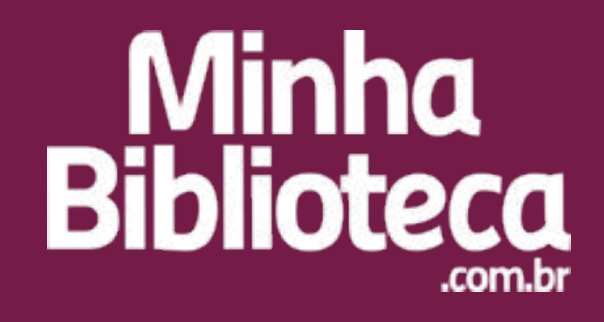

### Apresentação

Disponível na UFC desde julho de 2022, o cadastro na plataforma Minha Biblioteca pode ser feito por **estudantes de graduação e pós-graduação**, **docentes** e **técnicos-administrativos** com **vínculo ativo na UFC**.

A solicitação de cadastro é feita a partir desse formulário eletrônico.

**Estudantes** devem anexar no formulário o **Atestado de Matrícula** atualizado emitido pelo SIGAA.

Servidores(as) devem anexar no formulário a Declaração funcional emitida pelo SIGPRH ou contracheque.

# Utilizando a plataforma Minha Biblioteca no computador

### Acessando a plataforma

Utilize o link enviado no e-mail de confirmação de cadastro para acessar a página inicial da plataforma. Nela, insira suas credenciais de acesso.

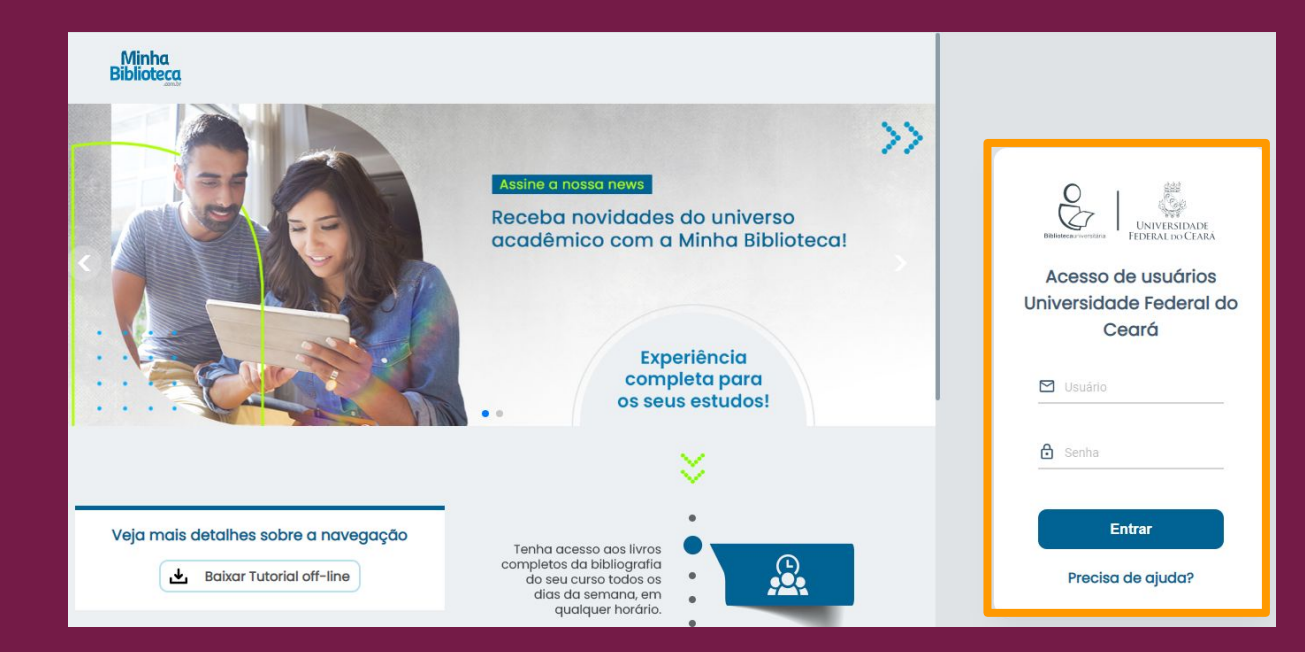

### Termos de uso

Ao acessar a plataforma pela primeira vez, você verá uma página como essa. É preciso concordar com os termos para acessar a plataforma.

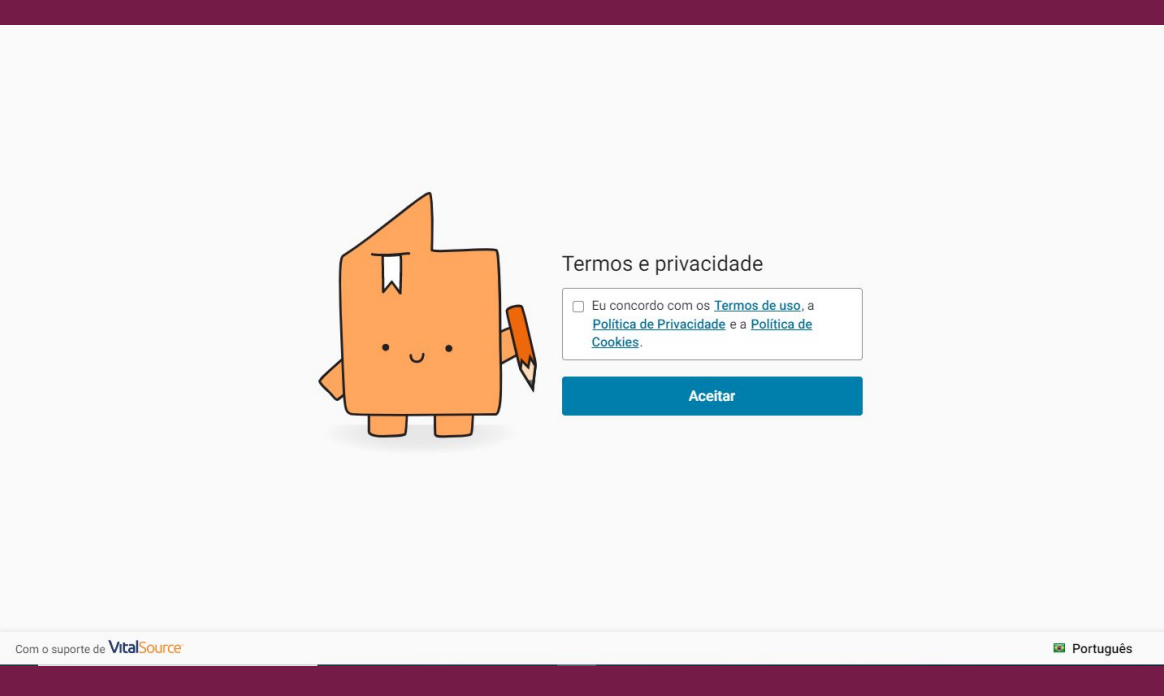

#### Ao acessar a plataforma você verá uma página como essa.

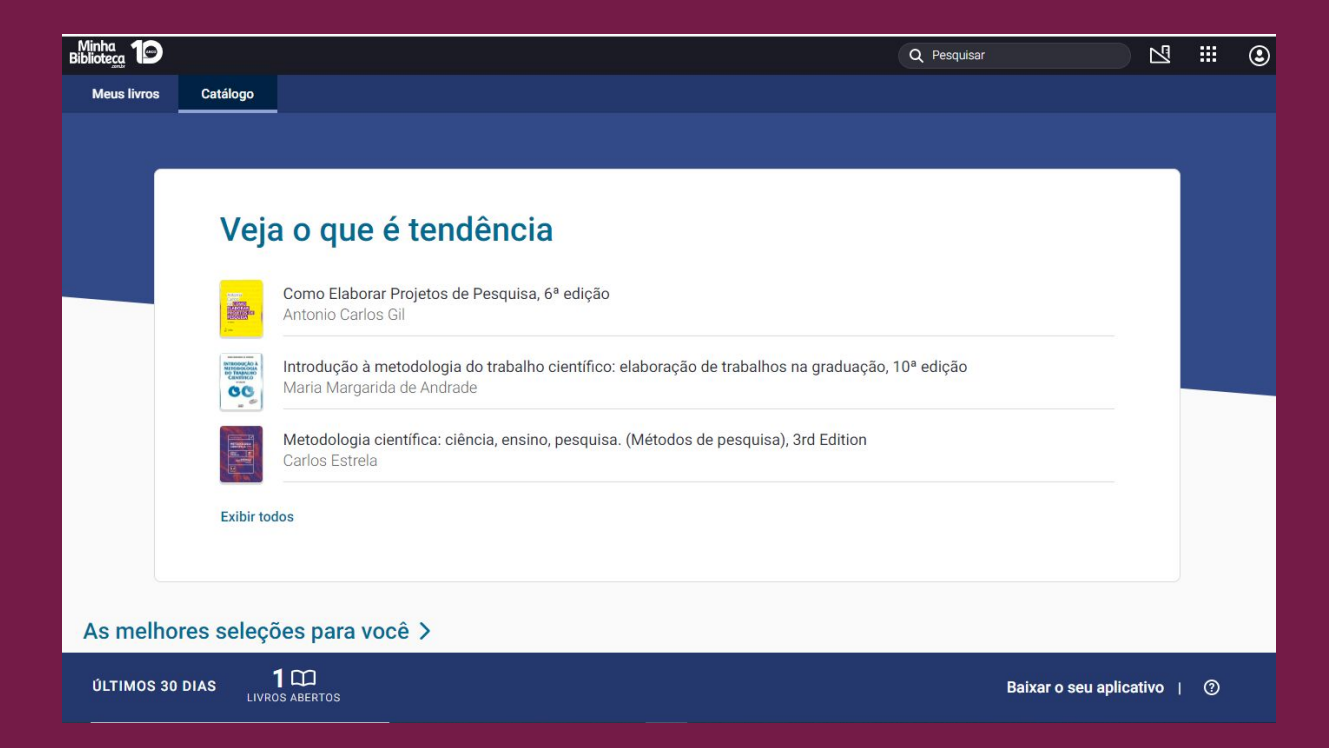

No topo esquerdo da página inicial aparecem as opções **Meus livros** e **Catálogo**.

Em Meus livros você visualiza os livros que já tenha acessado.

Na opção **Catálogo** são apresentados todos os catálogos contratados pela instituição. Nela também aparecem sugestões de leitura.

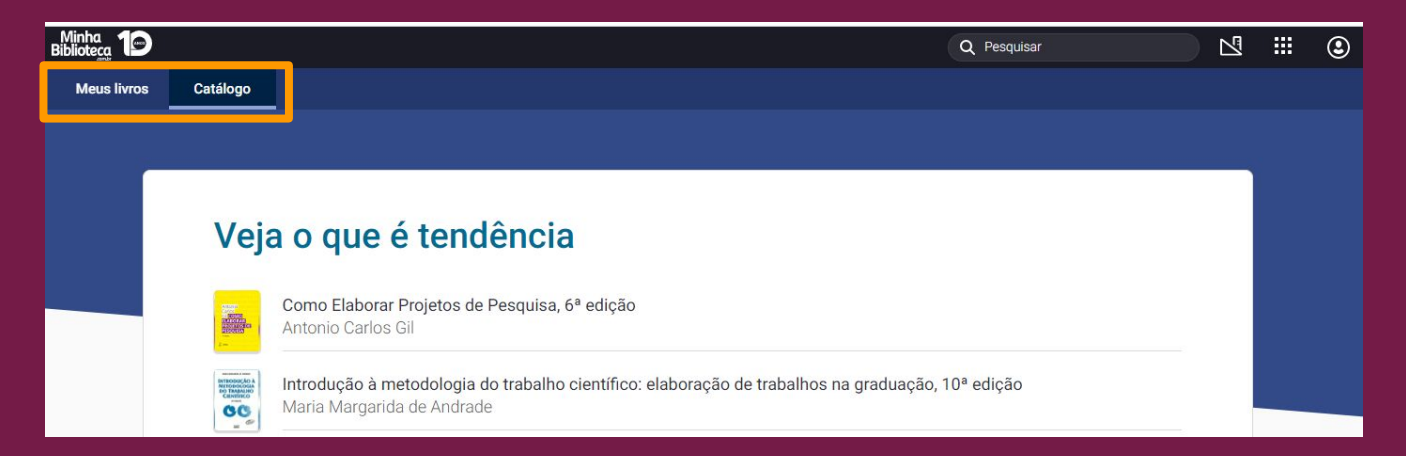

No topo direito da página inicial aparece um campo de **busca**. Através dele é possível procurar por obras específicas.

As buscas podem ser realizadas, por autor(a), título, assunto ou ISBN.

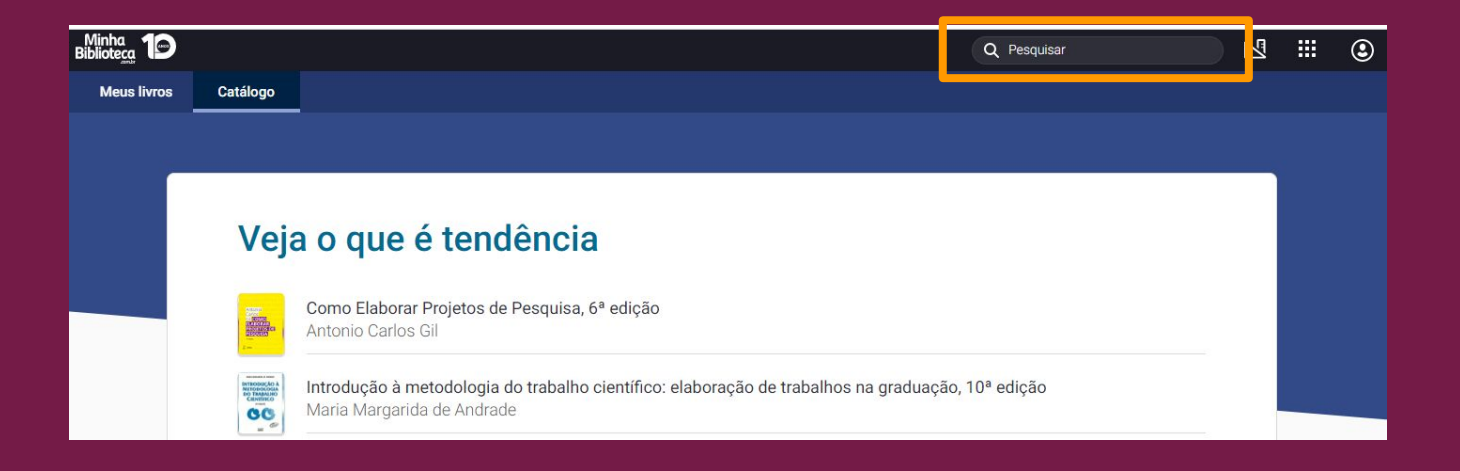

Na aba Catálogo, entre os conteúdos disponíveis, há outra barra de busca. Ela funciona da mesma maneira que a barra localizada no topo direito da página.

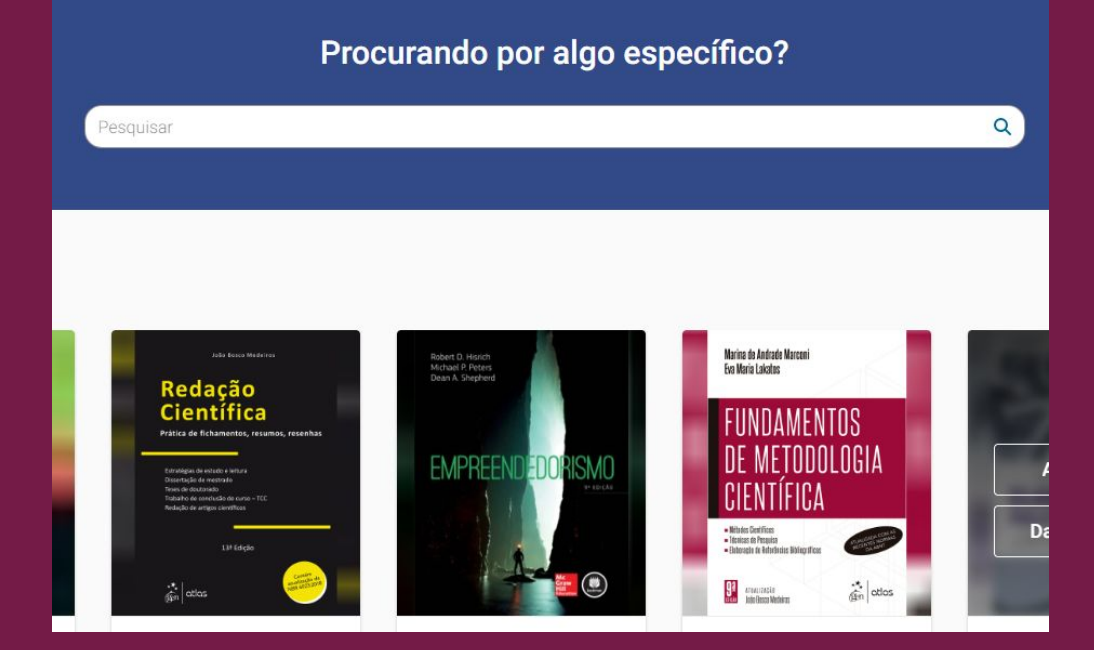

### Fazendo uma busca

Ao realizar uma busca na plataforma os resultados são exibidos da seguinte forma:

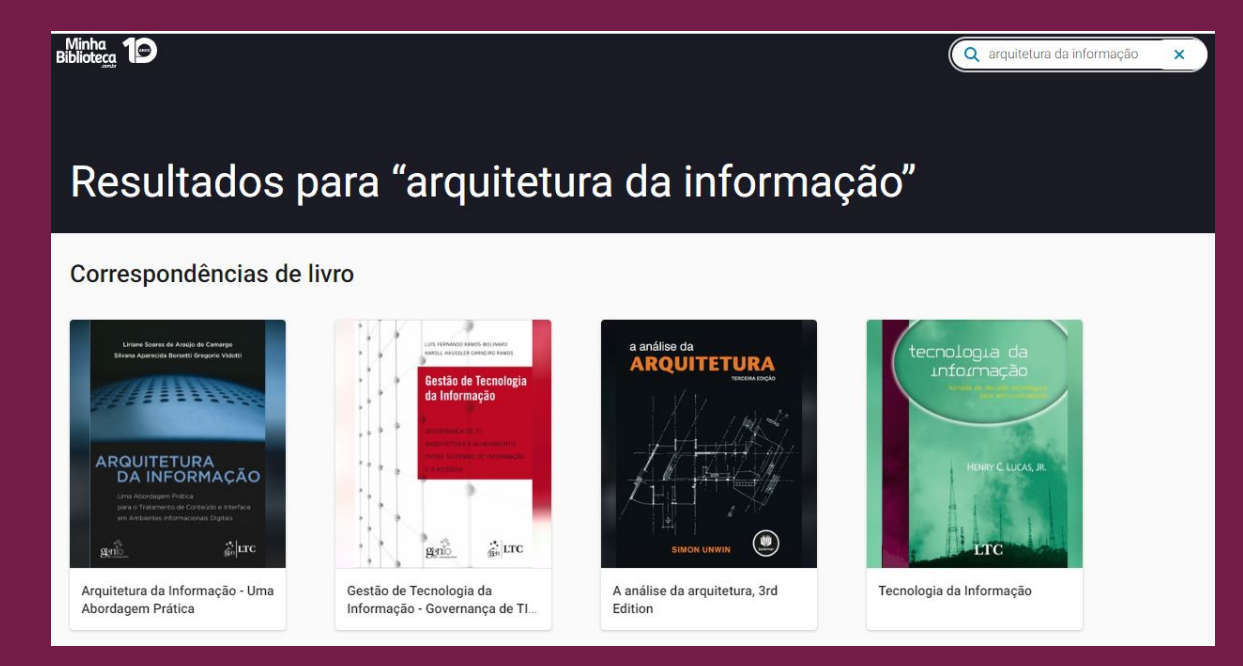

Ao localizar um livro do seu interesse, você tem três opções:

Em **Dados do livro** é possível consultar autor, ISBN, editora, resumo da obra etc.

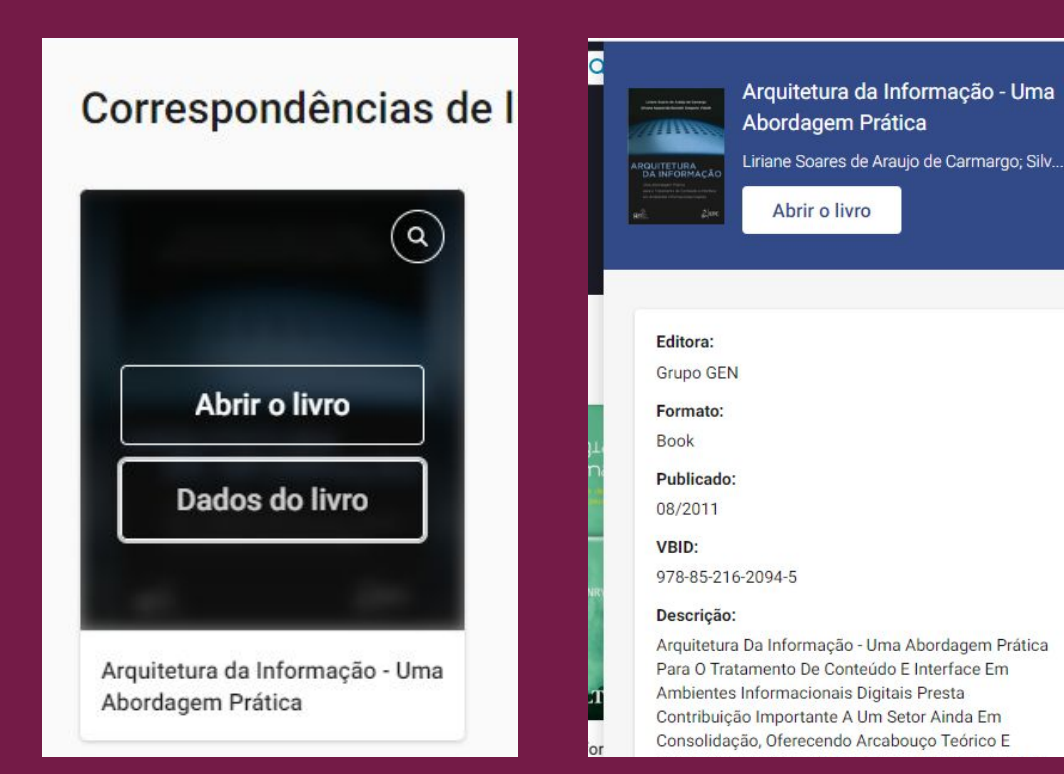

A segunda opção consiste na possibilidade de realizar uma **busca dentro da obra** selecionada.

Clique na **lupa** para abrir uma tela de busca específica para o conteúdo daquele livro.

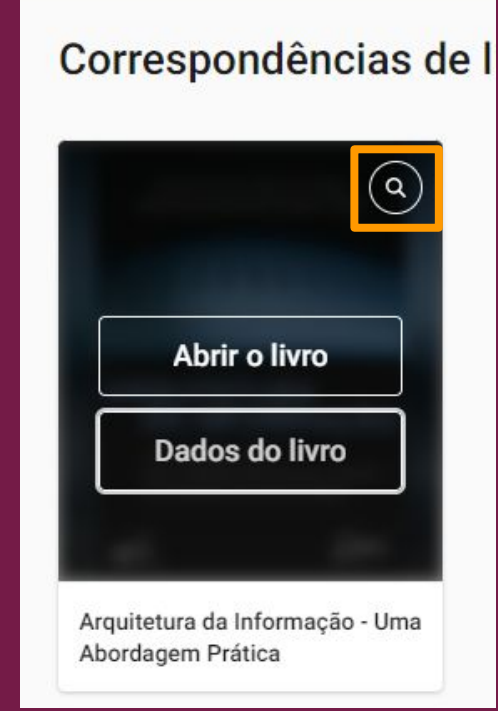

Na tela que se abre, digite o termo de busca e aperte a tecla Enter.

Note que é indicado o ponto do texto em que o termo pesquisado está localizado.

| DESIGN<br>DESIGN<br>DECAMES | Design de Game<br>abordagem práti<br>Paul Schuytema | s: uma<br>ca                       |           |
|-----------------------------|-----------------------------------------------------|------------------------------------|-----------|
|                             | Abii o ivio                                         |                                    |           |
| Q desig                     | n                                                   |                                    | >         |
| Ficha cata                  | ográfica                                            |                                    | (4        |
| Design de O                 | ames Uma abordage                                   | m prática                          |           |
| sistemáti                   | co: 1. Games por cor                                | nputador : <mark>Desig</mark>      | <u>in</u> |
| 7.54.01320                  | <u>Schuyterna, raur</u>                             |                                    |           |
| 794.81526                   | <u>Schuytema, Paul Des</u><br>gem prática / Paul S  | ign de games :<br>chuvtema : tradu |           |
|                             | ig <u>em pratica / r auro</u>                       | chayterna, trade                   | ***       |
| 2008. Bib                   | liogra ia ISBN 978-85                               | -221-2726-9 1.                     |           |
| Design 2. J                 | <u>ogos por computador</u>                          | - Programaçad                      |           |
| Rosto                       |                                                     |                                    | (1)       |
| Decise de (                 | amaa Uma ahardaaa                                   | m prática Daul                     |           |
| Schuvtema                   | Tradução Cláudia Me                                 | ello Belhassof Re                  | e         |
|                             |                                                     |                                    |           |

A terceira opção é **Abrir o livro**. Clique nela para acessar o conteúdo da obra.

Sempre que você abrir um livro ele será adicionado na opção Meus livros.

O botão Abrir o livro também aparece dentro da opção Dados do livro.

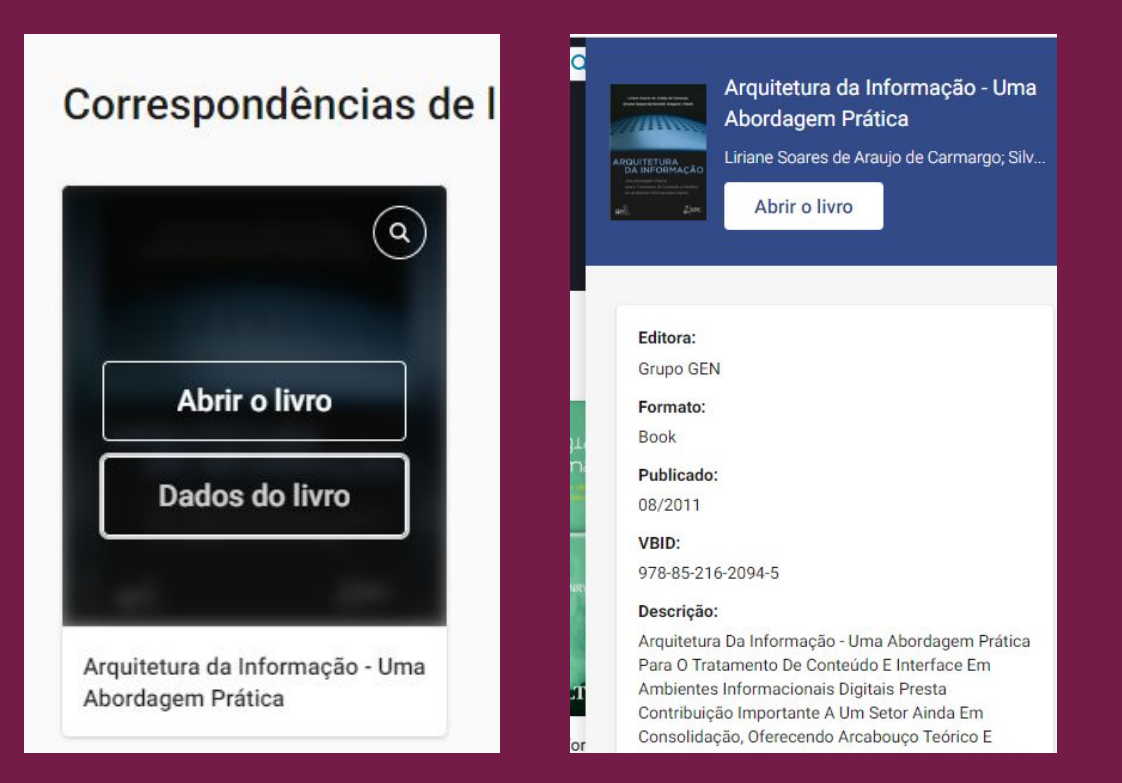

Ao abrir o livro, o sumário é exibido automaticamente.

Para ocultar ou exibir o sumário, clique no ícone Sumário (3 tracinhos) localizado no superior canto esquerdo.

| ••• |                                                 |
|-----|-------------------------------------------------|
| VII | ARQUIT                                          |
| IX  | DA IN                                           |
| XI  |                                                 |
| 1   | Uma Aborda                                      |
| 96  | em Ambiente                                     |
| 213 |                                                 |
| 217 | *****                                           |
| 227 |                                                 |
|     | VII<br>IX<br>XI<br>1<br>96<br>213<br>217<br>227 |

Para navegar através da obra, você pode, a partir do sumário, clicar no título do capítulo de seu interesse para ser remetido(a) diretamente para ele.

| Ξ | Arquitetura<br>- Uma Abor<br>Liriane Soares                                                                  | da Informação •••<br>dagem Prática<br>de Araujo de Carm |   |
|---|----------------------------------------------------------------------------------------------------|---------------------------------------------------------|---|
|   | Expandir   Reduzir                                                                                           |                                                         |   |
|   | Prefácio                                                                                                    | VII                                                     | ~ |
|   | Sobre as Autoras                                                                                             | IX                                                      |   |
|   | Sumário                                                                                                    | XI                                                      |   |
|   | <ul> <li>PARTE I - Introdução à<br/>informação</li> </ul>                                                    | arquitetura da 1                                        |   |
|   | <ul> <li>PARTE II - Metodologia<br/>desenvolvimento de ar<br/>informacionais digitais<br/>princíp</li> </ul> | de 96<br>nbientes<br>com base nos                       |   |
|   | Apêndice                                                                                                    | 213                                                     |   |
|   | Bibliografia                                                                                                 | 217                                                     |   |
|   | Índice                                                                                                    | 227                                                     | Ę |
|   |                                                                                                    |                                                         |   |

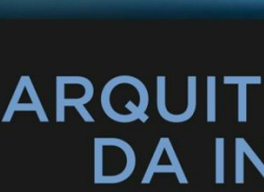

Uma Abordac para o Tratam em Ambiente

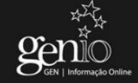

Na parte inferior da tela, aparecerá uma barra de rolagem, que tanto indica seu "progresso" na leitura quanto pode ser usada para avançar ou retroceder entre as páginas.

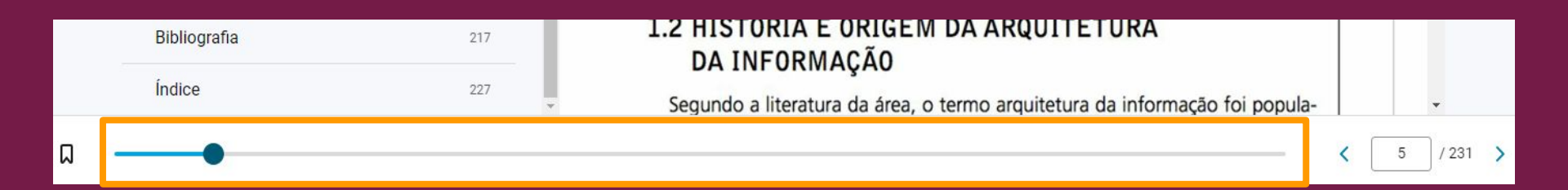

Também é possível navegar pela obra usando as setas de navegação disponíveis no canto inferior direito.

Há ainda a possibilidade de digitar o número da página que se quer acessar na caixa que indica a página atual e teclar Enter para avançar ou retroceder na obra.

| Bibliografia | 217 | 1.2 HISTORIA E ORIGEM DA ARQUITETURA<br>DA INFORMAÇÃO                       |     |          |   |
|--------------|-----|-----------------------------------------------------------------------------|-----|----------|---|
| Índice       | 227 | Segundo a literatura da área, o termo arquitetura da informação foi popula- |     | <b>•</b> |   |
| Ω            |     |                                                                             | < [ | 5 / 231  | * |

Ao acessar uma obra, a opção **Pesquisar em todo o livro** ficará disponível. Para usá-la, clique na lupa localizada no canto superior direito da página.

Esse recurso permite buscar o termo indicado no conteúdo textual, nas figuras e nos recursos de estudo da obra que está aberta.

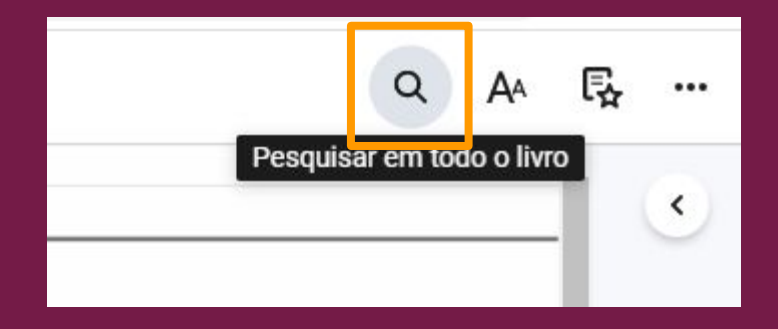

Na lista de resultados, clique naquele de seu interesse para ser encaminhado diretamente para a página que trata o resultado.

| <br>ARQUITETURA DA INFORMAÇÃO                                                                                                    |                                                                                                    |                  |
|----------------------------------------------------------------------------------------------------|----------------------------------------------------------------------------------------------------|------------------|
| I O design de interação deve enfocar o conteúdo em relação ao sistema; é o desenvolvimento de fluxos de aplicação para facilitar as tarefas do usuário, definindo como este interage com as funcionalidades do ambiente informacional (SHEDROFF, 1994; GARRETT, 2002). Toms (2002, p. 855, tradução nossa) relata que "interação da informação é o processo que as pessoas usam na interação com o conteúdo de um sistema de informação. A arquitetura da informação é um plano de ajuda à navegação e ao conteúdo para sistemas ricos em informação". A autora relata ainda que a AI realiza um papel de suporte importante na interatividade da informação, sendo ela "um mapa das estruturas de informação básicas". O design de interação deve envolver questões de acessibilidade, usabilidade e funcionalidade, deixando a navegação intuitiva. A AI envolve o design de informação e de interação, pois não aborda apenas a organização e a forma de apresentação da informação da de seturutação de usuário, mas também envolve a organização e a estruturação de dados e metadados invisíveis ao usuário, o que pode garantir a satisfação do usuário.                                                                                                    | design         Conteúdo (104)       Figuras (0)       Re         Expandir   Reduzir         19 ARQUITETURA DA INFORMAÇÃO 3 O         design de interação deve enfocar o conteúd<br>em relação        mapa das estruturas de informação<br>básicas". O design de intera-ção deve<br>envolver questões de acessibilidade        deixando a navegação intuitiva. A Al<br>envolve o design de informação de de<br>interação, pois não aborda        comunidade de prática focada em trazer<br>princípios de design e arquitetura para o<br>ambiente digital. De acordo | Q 19 19 19 19 21 |
| I A ecologia da informação é uma metáfora para representar a ciência de<br>compreender e administrar todos os ambientes para induzir comportamen-<br>tos e ajudar a formar uma nova visão organizacional, em vez de modelar um<br>ambiente informacional em máquinas e edifícios, propondo uma abordagem<br>reprintementes en especiencias (2002) (2002) (2 | usabilidade e a ergonomia estão atrelada<br>à área de <b>design</b> gráfico, que originou a Al.<br>assim, surge uma                                                                                                    | s 25<br>E,       |

Outro recurso disponível é a opção **Preferências do leitor**. Para usá-la clique nas letras "A<sub>A</sub>" localizadas no canto superior direito da página.

Esse recurso permite ajustar exibição do texto, realçadores e opções de compartilhamento.

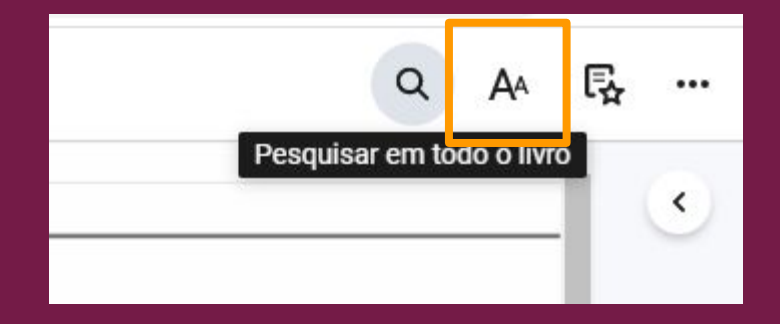

Confira abaixo as telas relacionadas a configuração das suas preferências. Destaque para opção "Realçadores" que permite o acréscimo de novas cores de marcadores.

| Preferências do leitor                        | ×          |
|-----------------------------------------------|------------|
| Exibição Realçadores Compartilha              | imento     |
| Coom                                          | Đ          |
| Exibição de página                            |            |
| Ajustar-se à altura                           |            |
| Ajustar-se à largura                          | ~          |
| /isão Noturna                                 | $\bigcirc$ |
| /lelhore a leitura em ambientes com pouca luz |            |

| Preferências do leitor | ×                |
|------------------------|------------------|
| Exibição Realçadores   | Compartilhamento |
| Realce rápido          | $\bigcirc$       |
| Meus Realçadores       | •                |
| Groovy Green           |                  |
| Mellow Yellow          |                  |
| Rosa pêssego           |                  |
| Verde vibrante         |                  |
|                        |                  |

| Exibição                                               | Realçador                            | res                  | Compartilhamento                                   |
|--------------------------------------------------------|--------------------------------------|----------------------|----------------------------------------------------|
| Meus realce<br>compartilha                             | es<br>idos (0)                       | Cor                  | iar link de compartilhamento                       |
| Qualquer pe<br>público segu                            | ssoa que cli<br>uirá automat         | car no :<br>icamer   | seu link de compartilhamento<br>te os seus realces |
|                                                        |                                      |                      |                                                    |
| Estou segui                                            | ndo                                  |                      |                                                    |
| <b>Estou segui</b><br>Parece que <sup>s</sup>          | ndo<br>você ainda n                  | ão está              | i seguindo ninguém.                                |
| Estou seguir<br>Parece que r<br>Insira o e-m<br>alguém | ndo<br>você ainda n<br>nail para seg | ão está<br>uir os re | i seguindo ninguém.<br>ealces compartilhados de    |

Outro recurso disponível é a opção **Recursos de estudo**. Para usá-la, clique no ícone com estrela localizada no canto superior direito da página.

Essa opção **permite acessar** suas **anotações**, **favoritos** e os **cartões de estudo** vinculados aquela obra. Não sabe o que é isso? Te explicamos daqui a pouco.

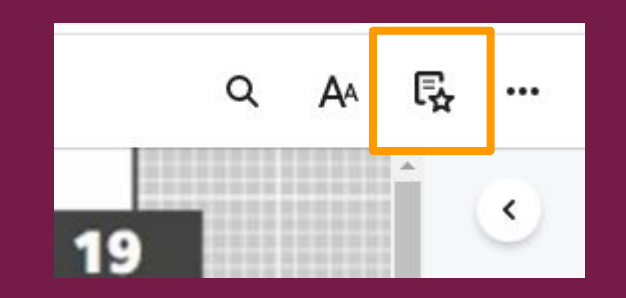

O último recurso disponível é o **Mais opções**. Para usá-la clique no ícone de 3 pontinhos localizados no canto superior direito da página.

A partir dele é possível acessar opções como ler em voz alta, imprimir, baixar aplicativo e recursos beta (em teste).

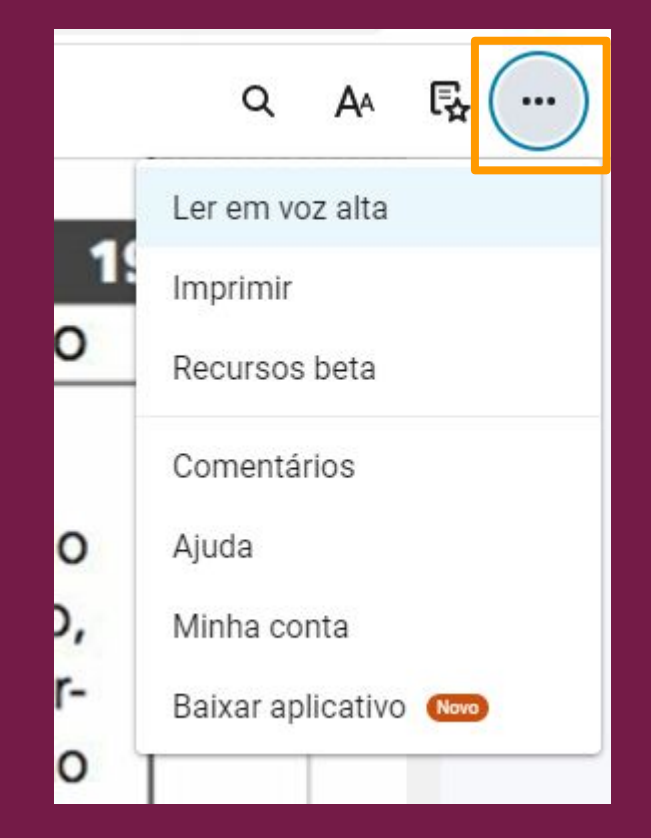

Agora vamos explorar algumas das ferramentas disponibilizadas na plataforma que podem auxiliar no seu processo de leitura e estudo. Essas ferramentas são:

- Favoritos
- Anotações
- Realce
- Cartões de estudo

- Copiar
- Citação
- Ler em voz alta a partir daqui
- Impressão

Na parte inferior da tela, ao lado da barra de rolagem, há um ícone que permite sinalizar uma página como favorita. Ao ser marcado, o ícone fica na cor azul.

As páginas sinalizadas aparecem na sua lista de favoritos disponível na opção Recursos de estudo.

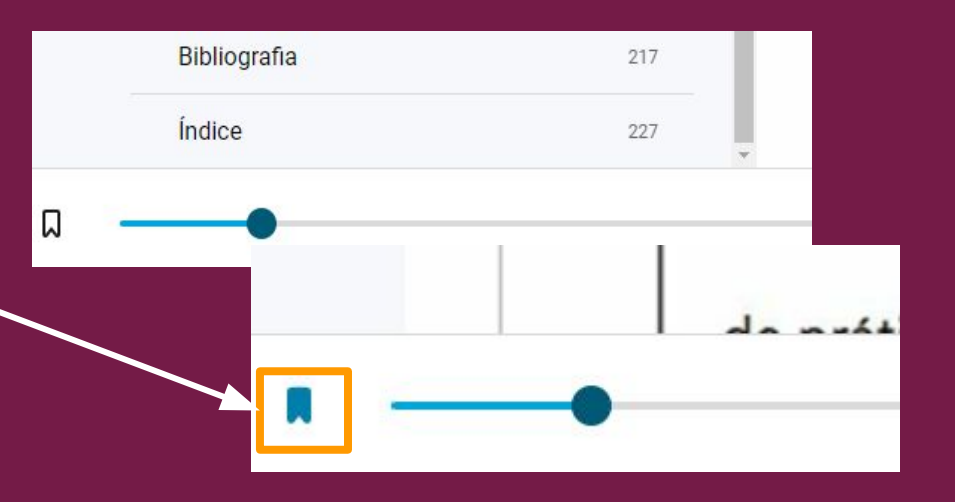

Ao selecionar um trecho da obra consultada são exibidas as seguintes opções: Criar realce, Adicionar anotação, Copiar, Criar cartão e Ler em voz alta a partir daqui.

#### **CAPÍTULO 1**

Assim, o design é considerado uma área base para a compreensão da Al. Constatado isso, apresentam-se aqui a história e a origem da Al, as volvem várias disciplinas, como design, ergonomia, usabilidade, inte mano-computador (HCI), computação, entre outras. Vale ressaltar qu Adicionar anotação encontrado na literatura um relato da evolução da AI por ordem cr Copiar (considerando sua ideia central desde as atividades realizadas na área d Criar cartão Assim, o texto apresentado a seguir é conduzido de forma cronológic existem situações e eventos marcantes que entrecortam décadas e são regul

**Criar realce**: permite grifar o trecho selecionado.

Clique numa das cores disponíveis e o realce será realizado.

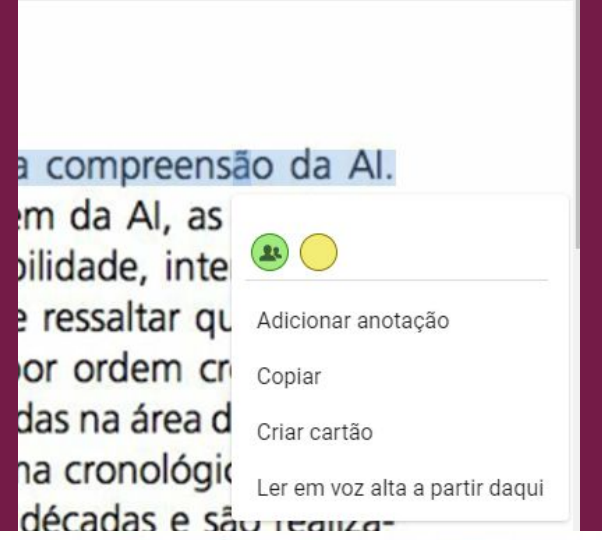

o design é considerado uma área base para a compreensão da AI. lo isso, apresentam-se aqui a história e a origem da AI, as quais enirias disciplinas, como design, ergonomia, usabilidade, interação hu-

Adicionar anotação: permite adicionar anotações / comentários sobre o trecho selecionado.

Apenas você verá as anotações que fizer na obra.

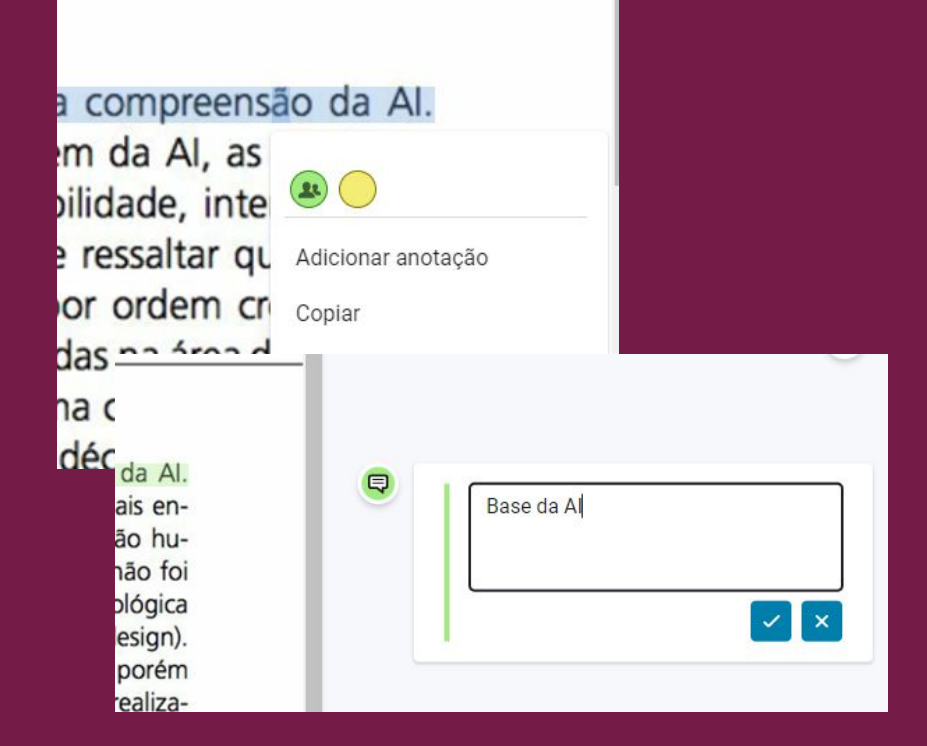

**Copiar**: permite copiar trecho selecionado para inseri-lo em outro local.

Cabe ressaltar que trechos copiados também estão incluídos dentro do limite de 15% da obra disponível para impressão.

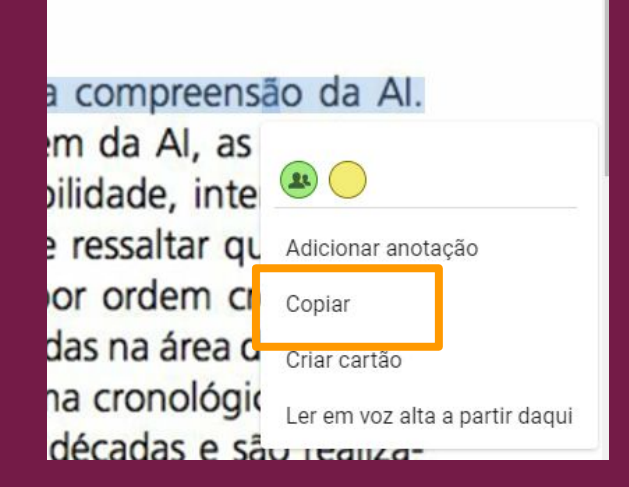

**Criar cartão**: permite a criação de cartões de estudo acerca do conteúdo da obra.

Os cartões criados são vistos apenas pelo usuário e juntos formam baralhos que auxiliam na revisão do conteúdo estudado.

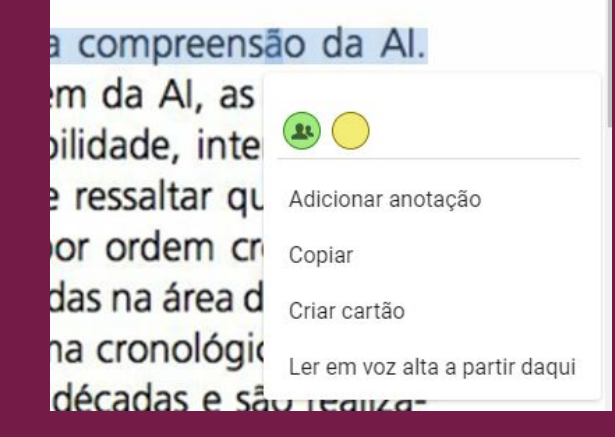

Ao clicar em **Criar cartão** será aberta uma janela para você criar um baralho ou selecionar entre baralhos já criados.

Para criar um baralho, digite o nome que ele terá e clique em Salvar.

| Recur     | sos de estud              | o ×               |
|-----------|---------------------------|-------------------|
| Anotações | Favoritos                 | Cartões de estudo |
| Meus ba   | ralhos                    | Đ                 |
| 6         |                           |                   |
|           |                           |                   |
| A         | Arquitetura da informação |                   |

O cartão será criado usando conteúdo selecionado no livro. Dentro do cartão você pode editar esse conteúdo.

Escolha também uma pergunta ou enunciado que remeta ao conteúdo selecionado.

Clique em Salvar para criar o cartão.

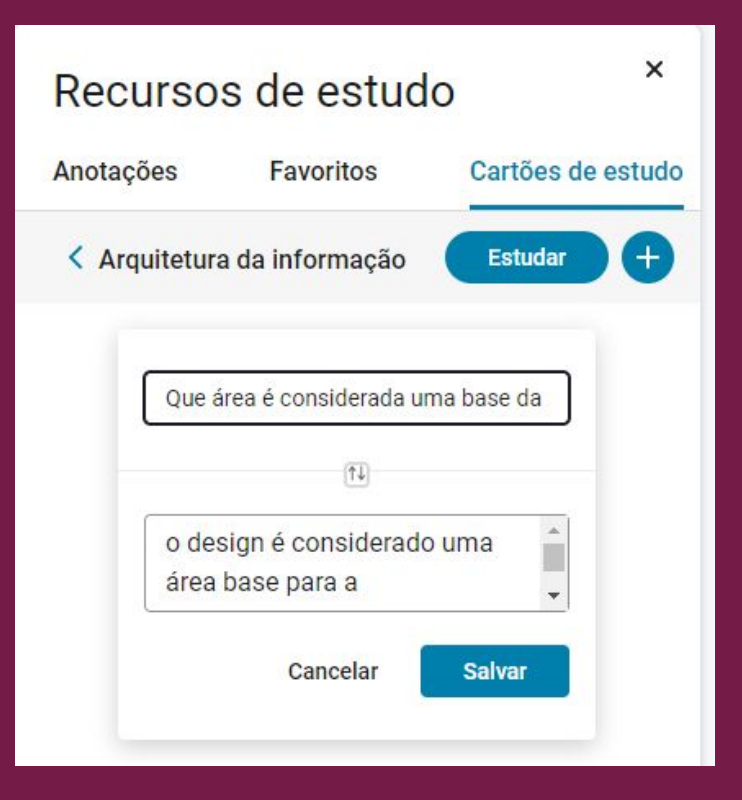

É possível excluir e / ou editar o conteúdo dos cartões.

Para estudar usando os cartões clique no botão **Estudar**.

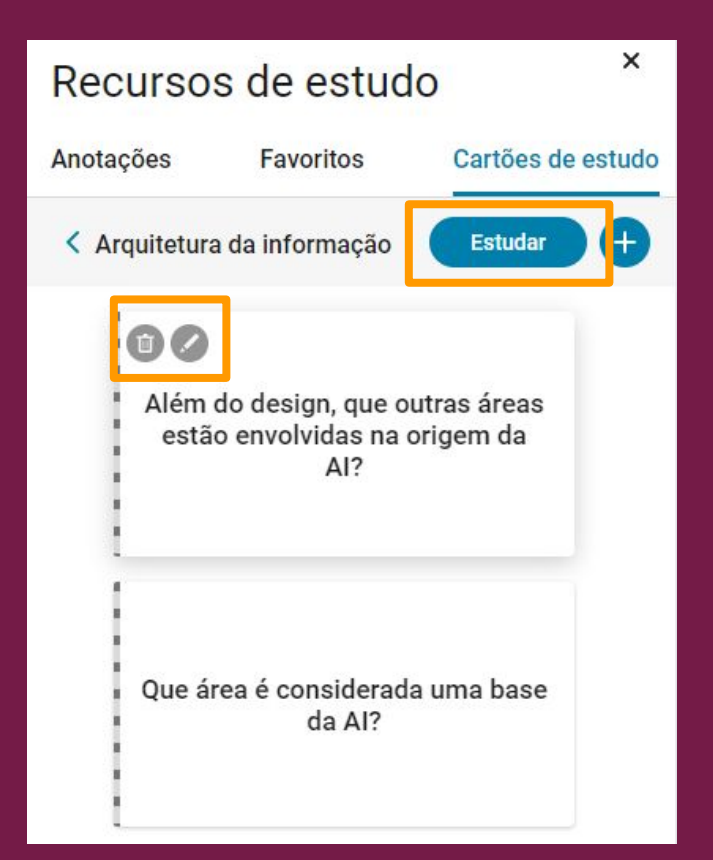

Ao clicar em Estudar, você será remetido(a) para uma nova página. Nela é possível indicar quais conteúdos você já aprendeu, repetir estudo, embaralhar cartões etc.

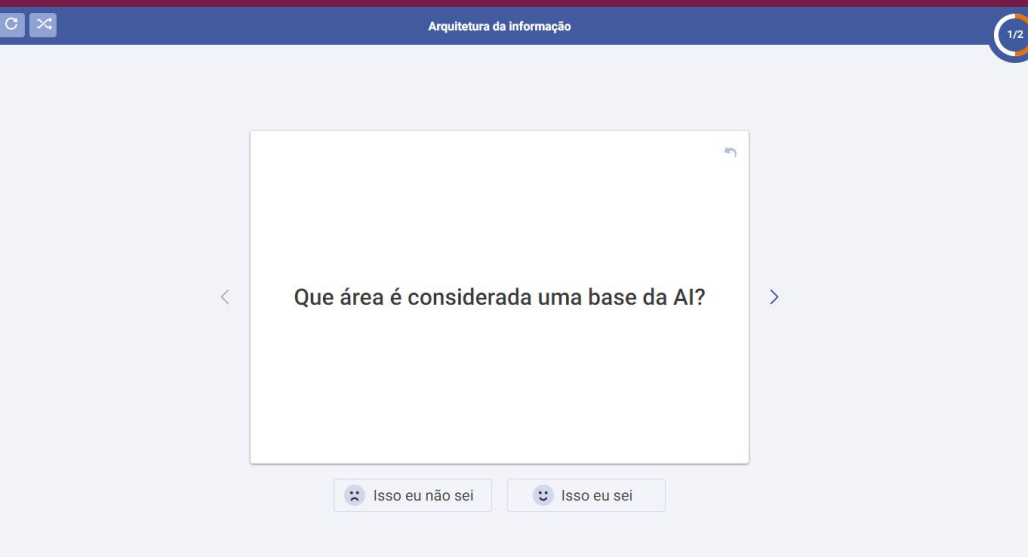

Ler em voz alta a partir daqui: acessando a funcionalidade de leitura a partir dessa opção, a obra será lida a partir do trecho selecionado.

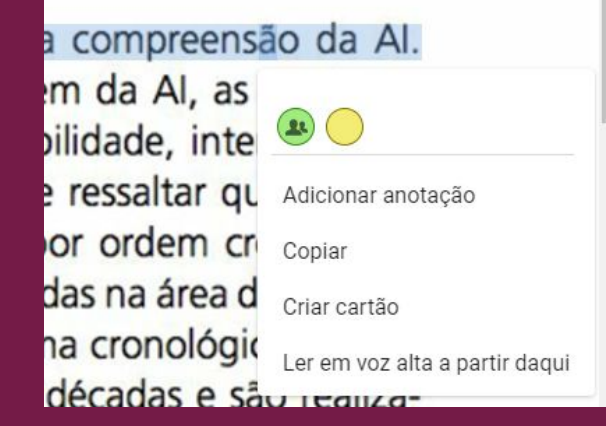

Voltando ao sumário, há nele a opção **Citação**. A partir dela é possível acessar a **referência da obra** consultada nos formatos: **MLA, APA, Harvard, Vancouver** e **ABNT**.

Para acessar esse recurso clique nos 3 pontinhos e depois em Citação.

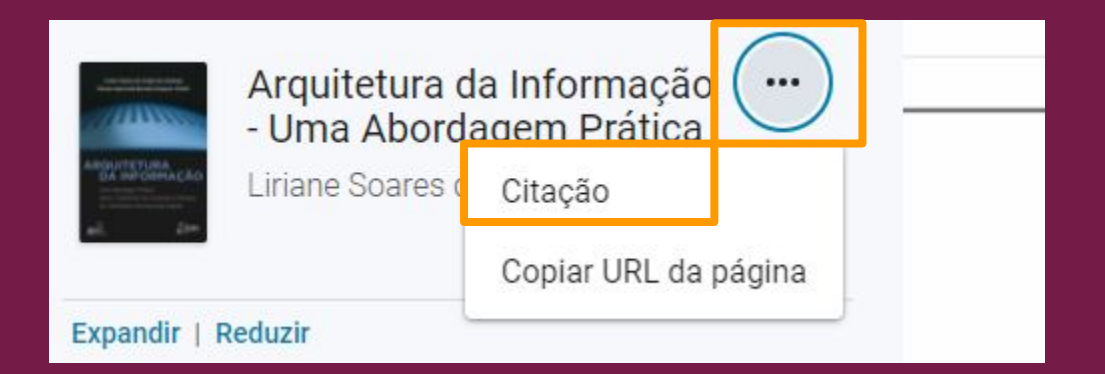

Lembre-se de verificar a exatidão da referência fornecida e realizar os ajustes necessários.

Em caso de dúvidas, consulte os <u>Guias</u> <u>de Normalização da UFC</u>.

|                                       |                                                            |                                                             | apropriado                                                           | e relacio Fec                                | har ent              |
|---------------------------------------|------------------------------------------------------------|-------------------------------------------------------------|----------------------------------------------------------------------|----------------------------------------------|----------------------|
| Citaçã                                | 0                                                          |                                                             |                                                                      | $\left \right\rangle$                        | < leve<br>rma        |
| MLA                                   | APA                                                        | Harvard                                                     | Vancouver                                                            | ABNT                                         | ado                  |
| Carmar<br>Bors<br><i>Abol</i><br>Grup | go, Liriane<br>eti Gregór<br><i>rdagem Pi</i><br>oo GEN 20 | e Soares de Ar<br>io Vidotti. <i>Arq</i><br>rática. Disponí | aujo, D. e Silvana<br><i>uitetura da Infor</i> i<br>vel em: Minha Bi | Aparecida<br><i>mação - Uma</i><br>blioteca, | ) est<br>. A         |
| Sobrenor<br>1ª ed                     | me, Nome.<br>.). Nome do                                   | <i>Título do livro.</i> (l<br>o site. Nome da               | Edição do livro se f<br>editora, Ano de pul                          | or posterior à<br>blicação.                  | ção<br>seto<br>de, c |
| Verifique                             | e a exatidão                                               | antes de usar                                               |                                                                      | Coniar                                       | ram                  |
| _                                     |                                                            |                                                             |                                                                      | oopiai                                       | de a<br>te b         |

Dentro da opção **Mais opções** (os 3 pontinhos no canto superior direito) está o recurso **Imprimir**.

Através dele é possível **imprimir** até **15%** de cada **obra**.

A ferramenta de impressão só permite **imprimir 2 páginas por vez**. Insira as páginas desejadas e clique em Imprimir.

Para imprimir outras páginas, basta inserir o número delas e repetir o processo.

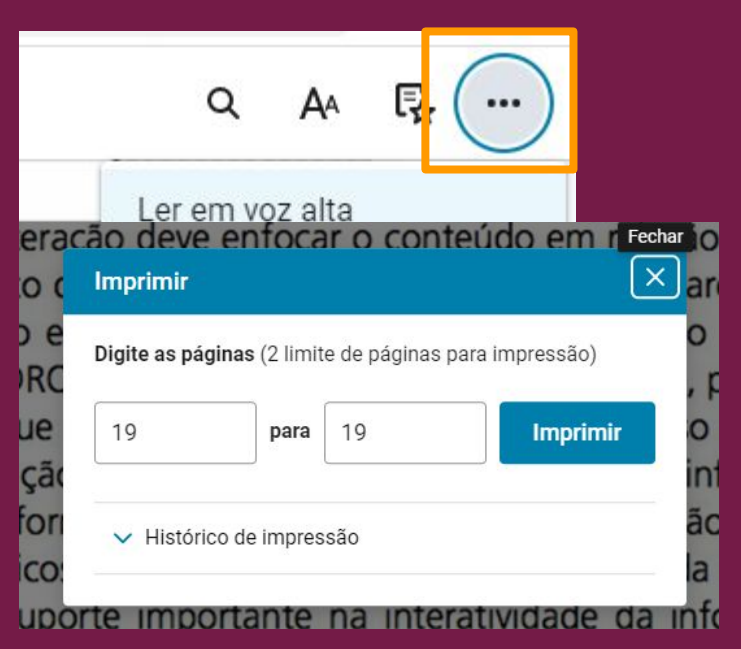

# Utilizando a plataforma Minha Biblioteca nos aplicativos

### Acesso pelos aplicativos

O uso dos aplicativos da plataforma Minha Biblioteca permite que você consulte, de modo *offline*, até 5 obras na íntegra.

Além da possibilidade de leitura *offline* de até 5 obras, diversos recursos disponíveis na versão web da plataforma também podem ser acessados através dos aplicativos.

### Acesso pelo aplicativo em dispositivos móveis

Para utilizar o aplicativo em seus dispositivos móveis, acesse a *App Store* ou o *Google Play* e faça o download do aplicativo "Minha Biblioteca".

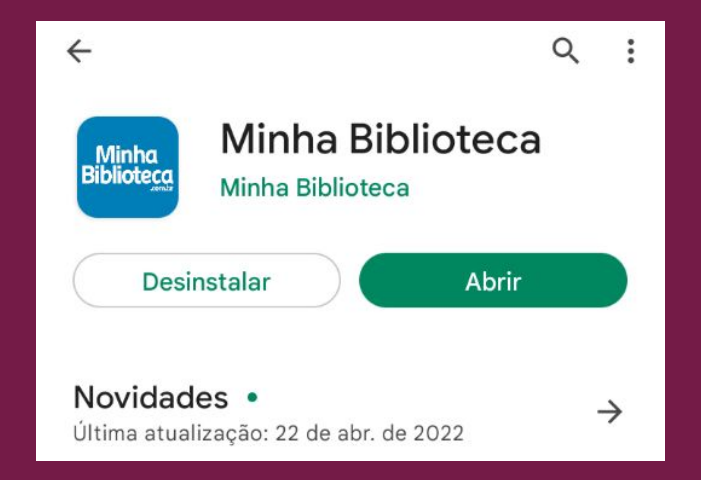

### Acesso pelo aplicativo em dispositivos móveis

Após instalar o aplicativo no seu celular, é necessário sincronizá-lo com a sua conta na plataforma Minha Biblioteca. Para isso você precisará logar na plataforma em um computador.

Ao logar no computador, abra um livro, clique em **Mais opções** (os 3 pontinhos no canto superior direito) e depois em **Baixar aplicativo**.

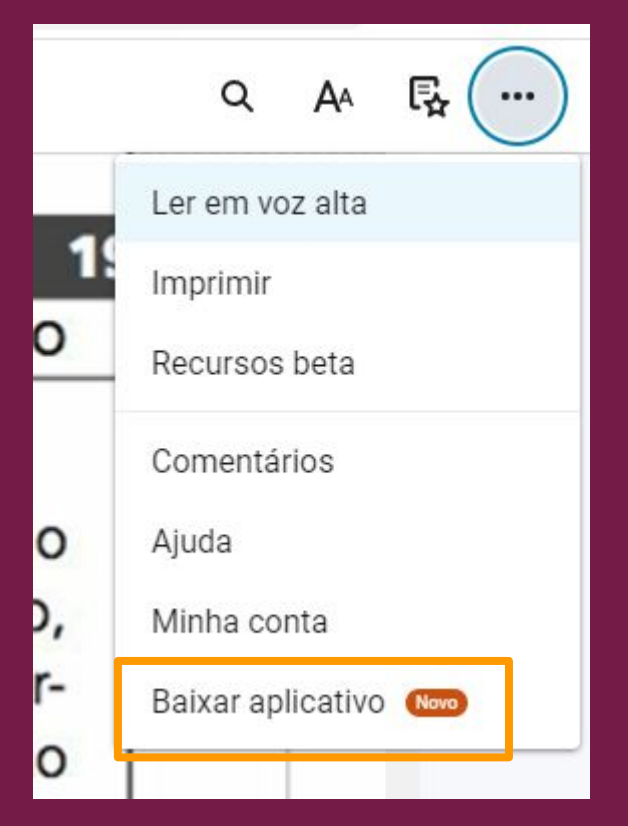

### Acesso pelo aplicativo em dispositivos móveis

Você será encaminhado(a) para uma página com um QRcode exclusivo.

Abra o **aplicativo** da **Minha Biblioteca** no seu celular, clique na opção **Escanear código QR** e leia o código exibido na tela do computador.

Após isso, a sincronização entre a versão web e o aplicativo da plataforma estará concluída.

| Bib           | lioteca           |
|---------------|-------------------|
| E-mail        |                   |
| example@email | .com              |
| Senha         |                   |
| Senna         | Esqueceu a senha? |
| E             | ntrar             |
|               |                   |
| 070 -         |                   |
| Escanea       | ar código QR      |

Acesse a plataforma Minha Biblioteca através do seu computador e clique na opção **Aplicativo** disponível no canto superior direito. Nela, escolha a opção **Fazer o download**.

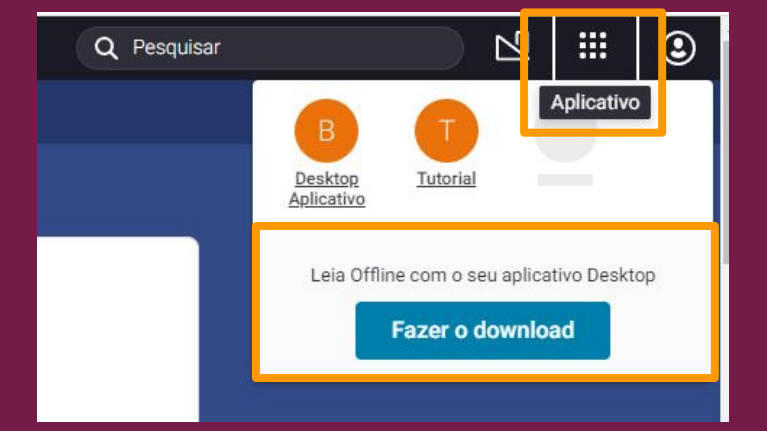

Você será remetido(a) para uma tela como a apresentada ao lado. Nela, escolha o sistema operacional e siga o passo de instalação do seu dispositivo.

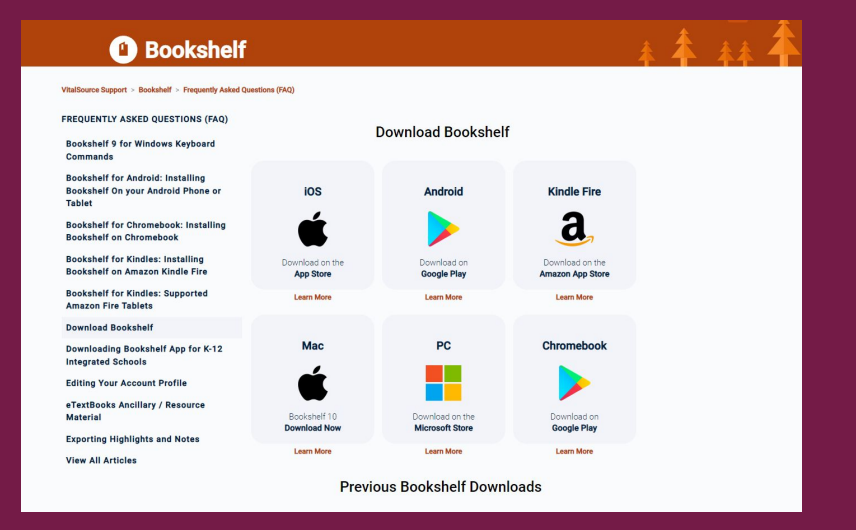

Após concluir a instalação, acesse a plataforma Minha Biblioteca através do computador e clique na opção **Aplicativo** disponível no canto superior direito. Nela, escolha a opção **Desktop aplicativo**.

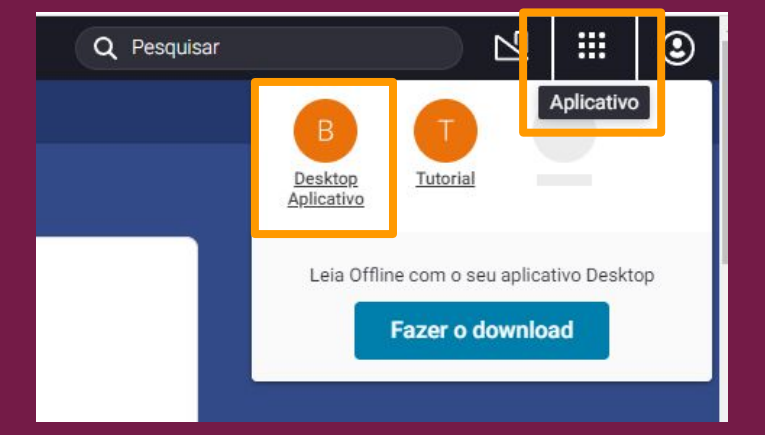

Será exibida uma mensagem de aviso como a indicada abaixo, clique em **Abrir VitalSource Bookshelf** e a sincronização entre a versão web e o aplicativo será feita.

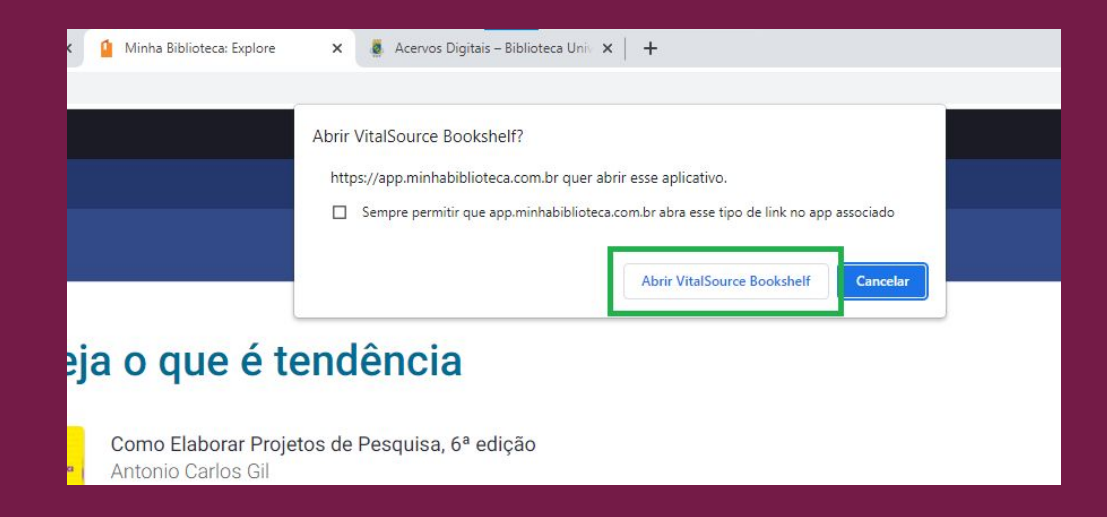

Depois disso, você será redirecionado para o aplicativo instalado no seu computador.

Após ser redirecionado(a), a sincronização entre a versão web e o aplicativo estará concluída.

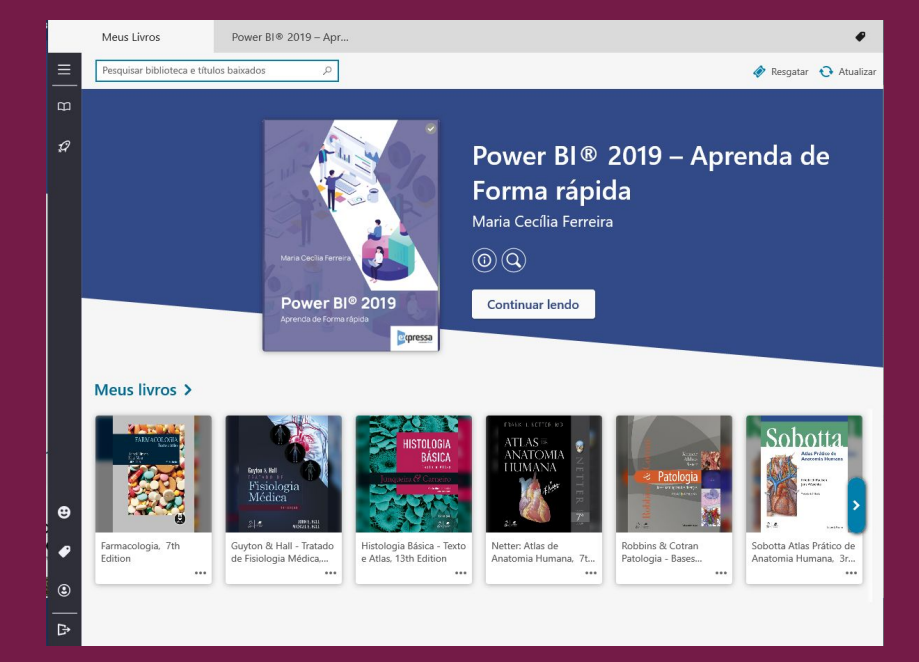

Perguntas frequentes

### Perguntas frequentes

 Estudantes das Casas de Cultura podem se cadastrar na plataforma Minha Biblioteca?

Não. Conforme indicado anteriormente, o cadastro na plataforma é destinado a estudantes de graduação e pós-graduação, docentes e técnicos-administrativos com vínculo ativo na UFC.

• Por que só posso fazer o *download* de 15% da obra?

Essa limitação visa respeitar a Lei de Direitos Autorais no que diz respeito ao controle de circulação de cópias não autorizadas do material.

### Perguntas frequentes

 Já possuo cadastro para realizar empréstimo de obras físicas na biblioteca, preciso fazer outro cadastro para acessar a plataforma Minha Biblioteca?

Sim. São cadastros diferentes.

- Posso me cadastrar na plataforma Minha Biblioteca presencialmente?
- Não. A solicitação de cadastro deve ser feita exclusivamente através deste **formulário eletrônico**.

## Canais de comunicação

Dúvidas, elogios e sugestões sobre a plataforma Minha Biblioteca devem ser encaminhados para os e-mails bu@ufc.br ou dti.bu@ufc.br.

### Controle de versões do documento

| Versão   | Data       | Responsável (Setor) |
|----------|------------|---------------------|
| Versão 1 | 21/07/2022 | Izabel Lima (DTI)   |
| Versão 2 | 06/09/2022 | Izabel Lima (DTI)   |
|          |            |                     |

\* As imagens deste tutorial possuem recurso de Texto Alternativo.